# Hướng dẫn cập nhật Hệ thống thông tin QL Cán bộ

### Bấm nút "Các thông tin liên quan"

#### Huê

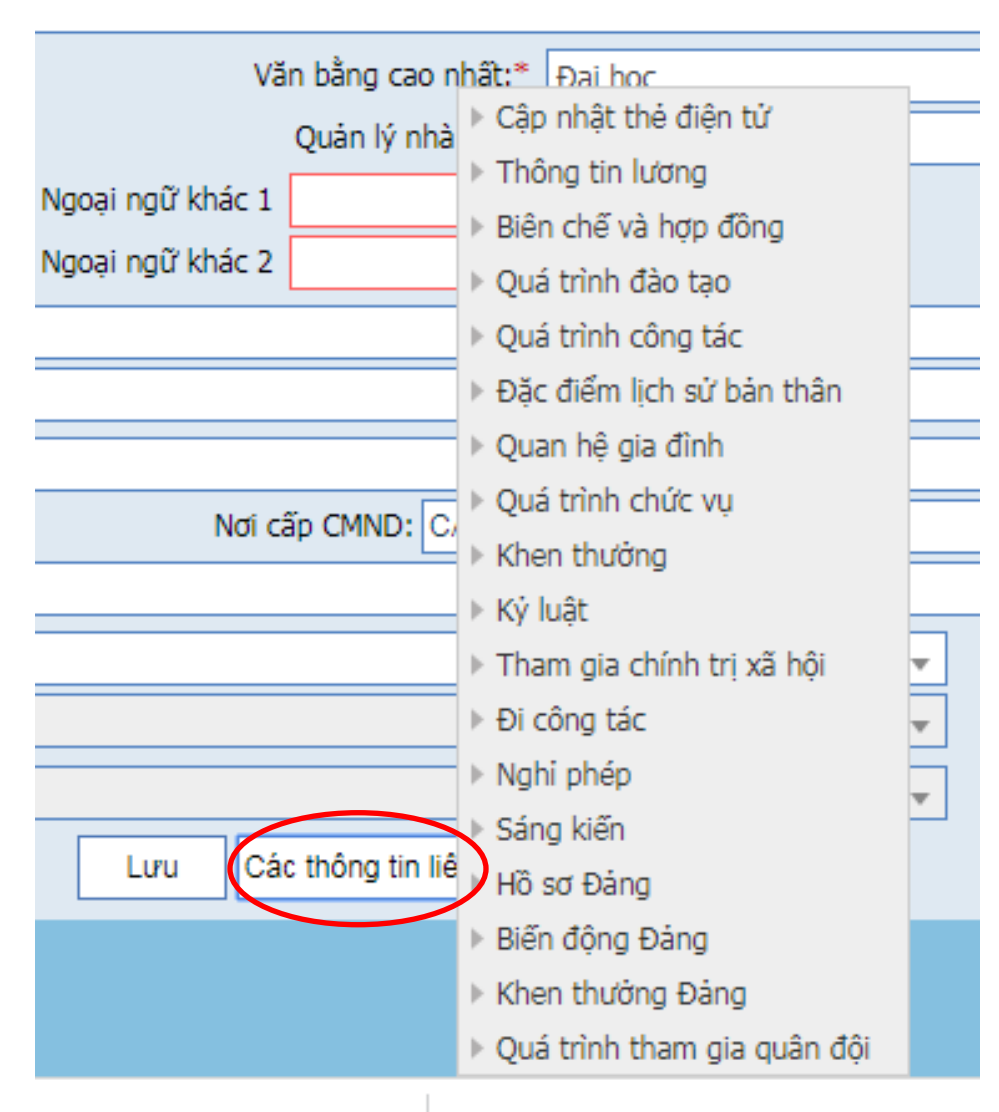

### Cập nhật lần lượt các thông tin

- Cập nhật thẻ điện tử
- Thông tin lương
- Biên chế và hợp đông
- > Quá trình đào tạo
- Quá trình công tác
- Đặc điểm lịch sử bản thân
- > Quan hệ gia đình
- Quá trình chức vụ
- Khen thưởng
- Ký luật
- Tham gia chính trị xã hội
- Đi công tác
- Nghi phép
- Sáng kiến
- Hồ sơ Đảng
- Biến động Đảng
- Khen thưởng Đảng
- Quá trình tham gia quân đội

## Lưu ý:

- Các mục có dấu \* màu đỏ là bắt buộc nhập
- Nhập xong bấm cập nhật
- Các thông tin còn thiếu thì quý thầy/cô bấm nút Sửa để nhập đầy đủ rồi bấm cập nhật
- Những mục có nút Chọn tệp thì quý thầy cô bấm vào rồi chọn file ảnh để đưa lên

```
Họ và tên:* H
  Giới tính:*
   Loại giấy 🛛
        tà•* 🗠
   Địa chi:* L
Thành phố:* 🛛
 Quốc gia:* \
     Email:* 0
```

 Để thêm ảnh, các văn bằng, chứng chỉ: quý thầy cô bấm nút chọn tệp, rồi tìm đến file ảnh lưu trong máy, xong bấm nút thêm

| Ngoại ngư: |      | van bang, chinh chi: |      |                                     |   |  |
|------------|------|----------------------|------|-------------------------------------|---|--|
|            | STT  | Tiêu đề              | File | Tài file                            |   |  |
|            | 1    |                      |      | Chọn tệp Không có tệp nào được chọn | + |  |
|            | Thêm | Hủy                  |      |                                     |   |  |

Quý thầy cô muốn sửa thì bấm vào nút Sửa

| vàng là đang chờ xử lý |     |     |  |  |  |
|------------------------|-----|-----|--|--|--|
| File đính<br>kèm       | Sửa | Xóa |  |  |  |
|                        | ×   | 0   |  |  |  |